## GIBcam.Info

Lizenzaktualisierung INTERFACE-Datenschnittstellen

GIBcam-Anwender, die eine INTERFACE-Datenschnittstelle für den direkten Datenaustausch von 3D-CAD-Daten mit:

- CATIA-V6
- CATIA-V5
- CATIA-V5/Bohrungsfeature
- CATIA-V4
- UNIGRAPHICS / NX
- PRO/E / Creo
- SOLIDEDGE
- SOLIDWORKS
- INVENTOR
- PARASOLID
- ASIS

nutzen, benötigen eine **jährliche Lizenzaktualisierung** für die FlexLM-/FlexNET-Lizenz, die rechtzeitig vor Ablauf des Lizenzzeitcodes eingespielt werden muss. Nach Ablauf des Zeitcodes ist die INTERFACE-Datenschnittstelle nicht mehr nutzbar.

Für eine **Arbeitsplatzlizenzierung** (single license) sind folgende Schritte notwendig. Für deren Ausführung werden Administratorprivilegien benötigt.

- Aktualisieren Sie Ihren GIBcam-Softwarestand mit dem jeweils aktuellsten ServicePack/Update. Aktualisieren Sie ebenfalls das INTERFACE-Systemverzeichnis mit dem separat verfügbaren INTERFACE-ServicePack-Kit.
- Überprüfen Sie die Lauffähigkeit der GIBcam-Software einschließlich des von Ihnen lizenzierten CAD-Daten-INTERFACE.
- Starten Sie Ihre GIBcam-Applikation direkt aus dem Programmverzeichnis mittels 'Ausführen' o. via CmdShell mit dem Befehl '/INSTALL:FLEXLM':

| 💷 Ausfü | ihren                                                                        | ×                                  |  |  |
|---------|------------------------------------------------------------------------------|------------------------------------|--|--|
|         | Geben Sie den Namen eines Programm<br>Dokuments oder einer Internetressource | s, <mark>Ordn</mark> ers,<br>e an. |  |  |
| Öfferen | c:\Program Files\GlBcam\GlB***.exe /INSTALL:FLEXLM $\sim$                    |                                    |  |  |
| Ormen:  |                                                                              |                                    |  |  |

• War die Eingabe bzw. der Befehl korrekt, wird die entsprechende Konfigurationsroutine aktiviert und quittiert mit folgender Meldung:

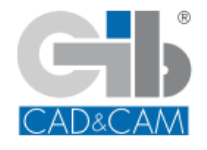

Geschickt anstellen - CAM-Kompetenz nutzen ... GIBcam CAD/CAM-Software

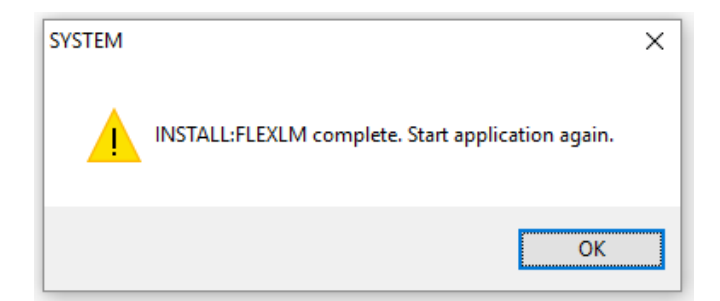

• Starten Sie nun Ihre GIBcam-Applikation erneut und prüfen Sie, ob die INTERFACE-Systemdaten der aktuellen Version genutzt werden. Gehen Sie dazu unter dem Menüpunkt 'Service→Anpassen' in das Register 'Verzeichnis'. Im Parameterfeld 'INTERFACE-Verzeichnis' muss das Verzeichnis der INTERFACE-Systemdaten der aktuellen Version eingetragen sein.

| Anpassu | ngen                  |        |          |        |      |    |         |       | ×    |
|---------|-----------------------|--------|----------|--------|------|----|---------|-------|------|
| BASIS   | VERZEICHNIS           | FARBEN | TASTATUR | BUTTON | MENÜ | EL | SPRACHE | TYPEN |      |
|         |                       |        |          |        |      |    |         |       |      |
|         |                       |        |          |        |      |    |         |       |      |
| INTE    | INTERFACE-Verzeichnis |        |          |        |      |    |         |       |      |
| D:\(    | D:\GIBCAM\INTERFACE   |        |          |        |      |    |         |       |      |
|         |                       |        |          |        |      |    |         |       |      |
|         |                       |        |          |        |      |    |         |       |      |
|         |                       |        |          |        |      |    |         |       |      |
|         |                       |        |          |        |      |    | ОК      | ABBI  | RUCH |

• Überprüfen Sie abschließend die Funktionsfähigkeit des lizenzierten CAD-Daten-INTERFACE.

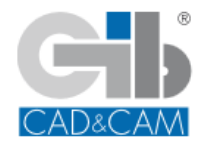

Für die Aktualisierung (z. B. Einspielen der Jahreslizenz) der **Netzwerk-Floating-Lizenzierung** sind folgende Schritte notwendig. Für deren Ausführung werden Administratorprivilegien benötigt.

- Aktualisieren Sie Ihren GIBcam-Softwarestand mit dem jeweils aktuellsten ServicePack/Update auf allen Arbeitsstationen oder Netzwerklaufwerken. Aktualisieren Sie ebenfalls das INTERFACE-Systemverzeichnis mit dem entsprechenden ServicePack-Kit, sofern ein solches separat verfügbar ist.
- Kopieren Sie nun die aktuelle FlexNet-Lizenzdatei erkennbar am Namensschema **INTERFACE-NET\_<SerNo>.LIC.NET** - aus dem INTERFACE-Systemverzeichnis in das konfigurierte FlexNET-Verzeichnis des verwendeten FlexNET-Lizenzservers. Erzeugen Sie vorsichtshalber eine Sicherheitskopie der bisherigen Lizenzdatei. Ändern Sie dann den Dateinamen der neuen Lizenzdatei in INTERFACE-NET\_<SerNo>.LIC um. Dadurch wird die vorhandene, bisherige Lizenzdatei ersetzt.
- Beenden Sie auf dem FlexNET-Lizenzservers den Lizenzserver/-dienst und starten Sie diesen anschließend neu. Möglicherweise muss dafür auch der Lizenzserver gebootet werden.

| ¢,                                                                                                    | Dienste                                                                |                 |                  |              |               |  |
|----------------------------------------------------------------------------------------------------|------------------------------------------------------------------------|-----------------|------------------|--------------|---------------|--|
| Datei Aktion Ansicht ?                                                                                                    |                                                                        |                 |                  |              |               |  |
|                                                                                                    |                                                                        |                 |                  |              |               |  |
| Name                                                                                                    | Beschreibung                                                           | Status          | Starttyp         | Anmelden     | Beenden       |  |
| Geräteinstallationsdienst                                                                                                    | Ermöglicht dem Computer, Hardwareänderungen zu erkennen und sich       |                 | Manuell          | Lokales Sys' | Anhalten      |  |
| Geräteinstallations-Manager                                                                                                    | Ermöglicht das Erkennen, Herunterladen sowie das Installieren von gerä |                 | Manuell          | Lokales Sys  | Fortsetzen    |  |
| 🔍 Gerätezuordnungsdienst                                                                                                    | Ermöglicht die Kopplung zwischen dem System und verkabelten Geräte     | Wird ausgeführt | Automa Lokales S | Lokales Sys  | Neu starten   |  |
| GIBcam-INTERFACE                                                                                                    |                                                                        | Wird ausgeführt | Automa           | Lokales Sys  |               |  |
| Gruppenrichtlinienclient                                                                                                    | Von dem Dienst werden Einstellungen angewendet, die von Administrat    | Wird ausgeführt | Automa           | Lokales Sys  | Alle Aufgaben |  |
| 🛸 Hilfsprogramm für spezielle Verwaltungsk                                                                                                    | Ermöglicht Administratoren über die Notverwaltungsdienste (Emergenc    |                 | Manuell          | Lokales Sys  | Aktualisieren |  |
| Contract Contract Con |                                                                        |                 |                  | Lokalor Sur  | Eigenschaften |  |
|                                                                                                    |                                                                        |                 |                  |              | Hilfe         |  |

• Prüfen Sie im Anschluss die Protokolldatei FLEXNET.LOG im angelegten FlexNET-Verzeichnis auf korrekten Start der Lizenz.

| Lister - [C.\SYSTEM\FLEXLM\FLEXLMLOG]                                                                               |      |
|----------------------------------------------------------------------------------------------------|------|
| Datei Bearbeiten Optionen Hilfe                                                                                     | 29 % |
| 8:59:36 (lmgrd) FLEXnet Licensing (v11.5.0.0 build 56285 i86_n3) started on GIB-MAIN (IBM PC) (1/26/2009)           | -    |
| 8:59:36 (lmgrd) Copyright (c) 1988-2007 Macrovision Europe Ltd. and/or Macrovision Corporation. All Rights Reserved |      |
| 8:59:36 (lmgrd) US Patents 5,390,297 and 5,671,412.                                                                 |      |
| 8:59:36 (lmgrd) World Wide Web: http://www.macrovision.com                                                          |      |
| 8:59:36 (lmgrd) License file(s): C:\SYSTEM\FLEXLM\GIBCAM.LIC                                                        |      |
| 8:59:36 (lmgrd) lmgrd tcp-port 27000                                                                                |      |
| 8:59:36 (lmgrd) Starting vendor daemons                                                                             | -1   |
|                                                                                                    |      |

- Für die Kommunikation zwischen FlexNET-Client (GIBcam-Software/INTERFACE-Datenschnittstelle) und FlexNET-Lizenzserverdienst müssen die Computer via das Netzwerk über TCP-Port 27000 und 49165 Daten austauschen können. Dazu sind ggf. die Firewall-, Router- und Gatewayeinstellungen anzupassen.
- Starten Sie nun Ihre GIBcam-Applikation von einem Arbeitsplatz. Prüfen Sie, ob die INTERFACE-Systemdaten der aktuellen Version genutzt werden. Gehen Sie dazu unter dem Menüpunkt 'Service→Anpassen' in das Register 'Verzeichnis'. Im Parameterfeld 'INTERFACE-Verzeichnis' muss das Verzeichnis der INTERFACE-Systemdaten der aktuellen Version eingetragen sein.
- Überprüfen Sie nun die Funktionsfähigkeit der lizenzierten CAD-Daten-INTERFACE-Schnittstelle.

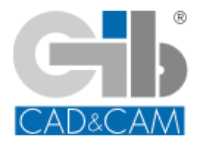

Geschickt anstellen - CAM-Kompetenz nutzen ... GIBcam CAD/CAM-Software